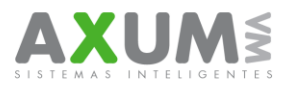

Instructivo – Descargar aplicación (Nextel) – Ver. 11.72/11.72.1

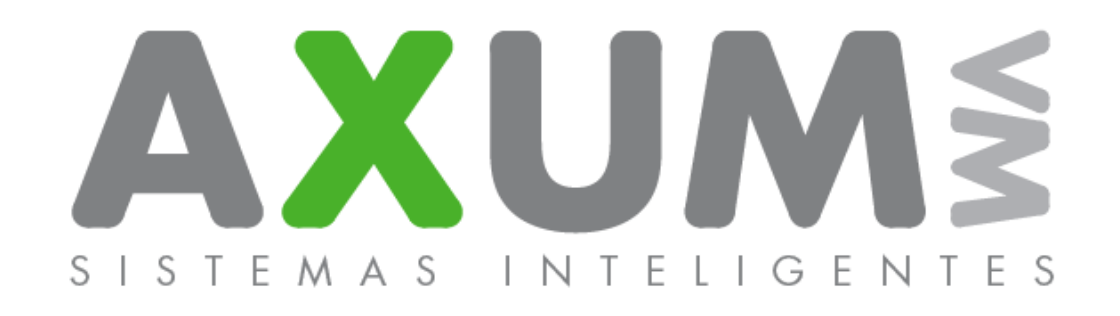

# Instructivo – Descargar Aplicación (Nextel)

AXUM VM – Sistemas inteligentes. (011) 4442 7858 / 8337 / 9261 / 4462 5786– info@axum.com.ar

1

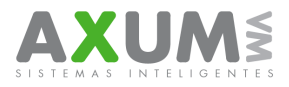

• Introducción.

Los Equipos Motorola Nextel no permiten instalar aplicaciones vía web. Por lo que se realiza con un gestor de aplicaciones en la pc estos programas están disponibles en las páginas oficiales de Motorola o nextel. También es necesario el Cable usb de datos para conectar el equipo a la PC.

Elementos Necesarios:

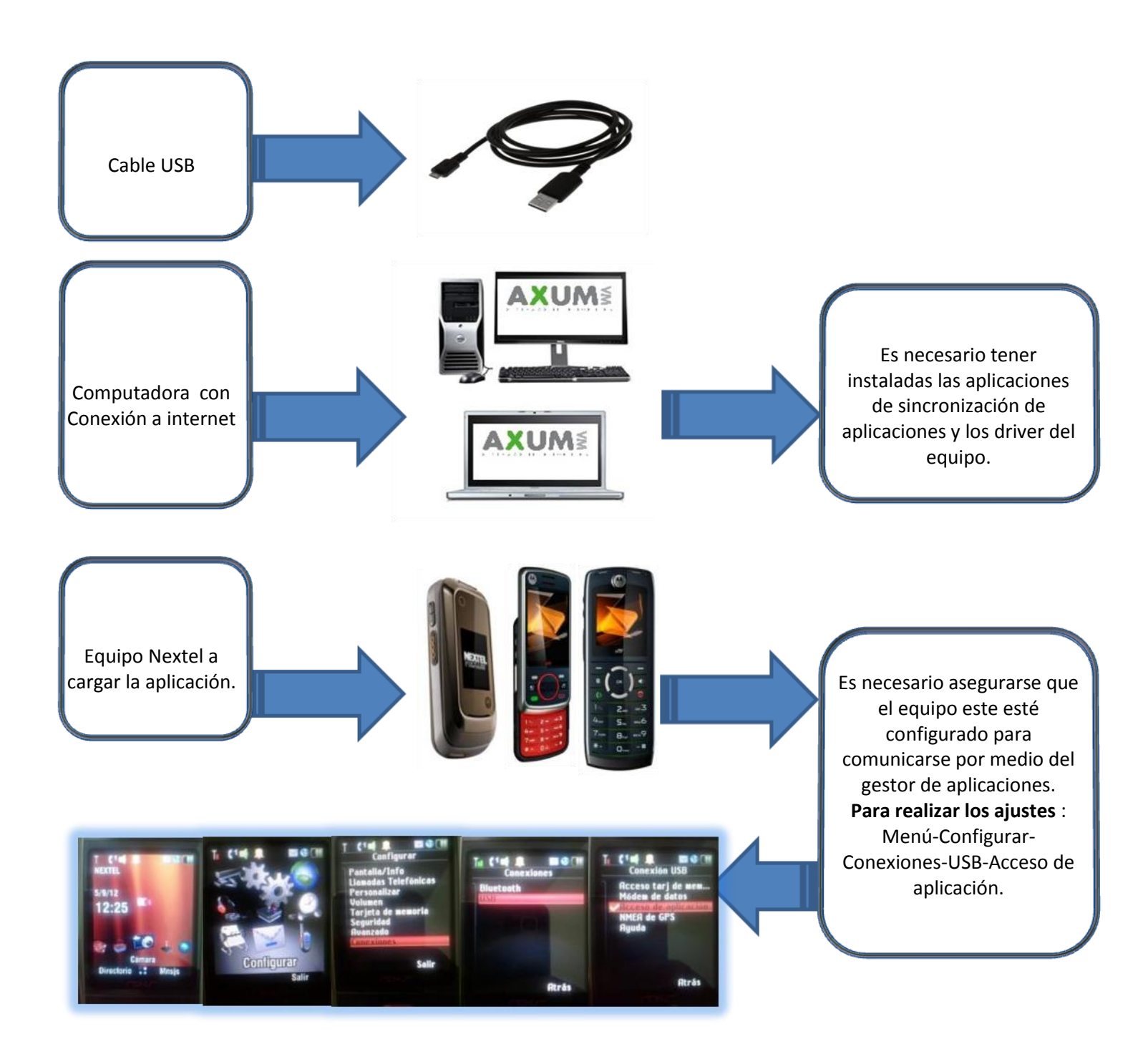

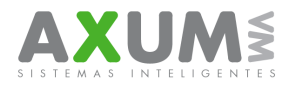

#### En la Computadora

 Una vez instalados los driver y aplicación, estos quedaran en el escritorio, luego procederemos a descargar los instaladores del programa de pedidos. Estos mismo se descargan con el explorador de internet. Se descargaran dos archivos, uno con extensión .jad y el otro con extensión .jar. Es recomendable que tengan preparada una carpeta para guardar los archivos juntos. Los archivos se descargan con las páginas, según modelo de teléfono, estas páginas deben ser consultadas a mesa de ayuda y soporte técnico.

| Entrer Entrer < |                                                                     | los en celulares, - Windows Internet Explorer                  | ovil, toma de pedidos en moviles, pedidos, toma de pedidos en celulares, - W              | 🖉 toma de pedidos,venta n                                                                                                    |
|----------------------------------------------------------------------------------------------------|---------------------------------------------------------------------|----------------------------------------------------------------|-------------------------------------------------------------------------------------------|----------------------------------------------------------------------------------------------------|
|                                                                                                    | 💌 🗟 🔶 🗙 🚼 Google                                                    |                                                                | kum.com.ar,                                                                               | 💽 🗢 🙋 http://www.a                                                                                                    |
| Dreihtp://www.axun.com.ai                                                                                                    |                                                                     | oritos                                                         | queda de Windows para mejorar los resultados del historial y los favoritos                | 🔶 Favoritos Descargue Bús                                                                                                    |
| ✓ Desarrollo de Software<br>☐ 55<br>☐ 55<br>☐ 80<br>✓ Foco en Resultados<br>✓ Reducción de Costos                                                                                                    | Entrar<br>Entrar<br>Entrar<br>empos de respuestas<br>poesos<br>jare | oritos<br>Ten<br>Ten<br>Ten<br>Ten<br>Ten<br>Ten<br>Ten<br>Ten | uum.com.ar,<br>jueda de Windows para mejorar los resultados del historial y los favoritos | Cli<br>EN<br>Cli<br>EN<br>Cli<br>Cli<br>EN<br>Cli<br>Cli<br>Cli<br>Cli<br>Cli<br>Cli<br>Cli<br>Cli |
| Lieto                                                                                                    | ● Internet                                                          |                                                                |                                                                                           | Listo                                                                                                    |

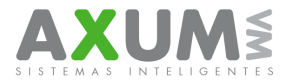

2. Una vez descargados los archivos los veremos de la siguiente manera:

Estos archivos no lo utilizaremos directamente, no es necesario ejecutarlos. Solo asegúrese de tener los dos archivos guardados en un lugar de fácil acceso.

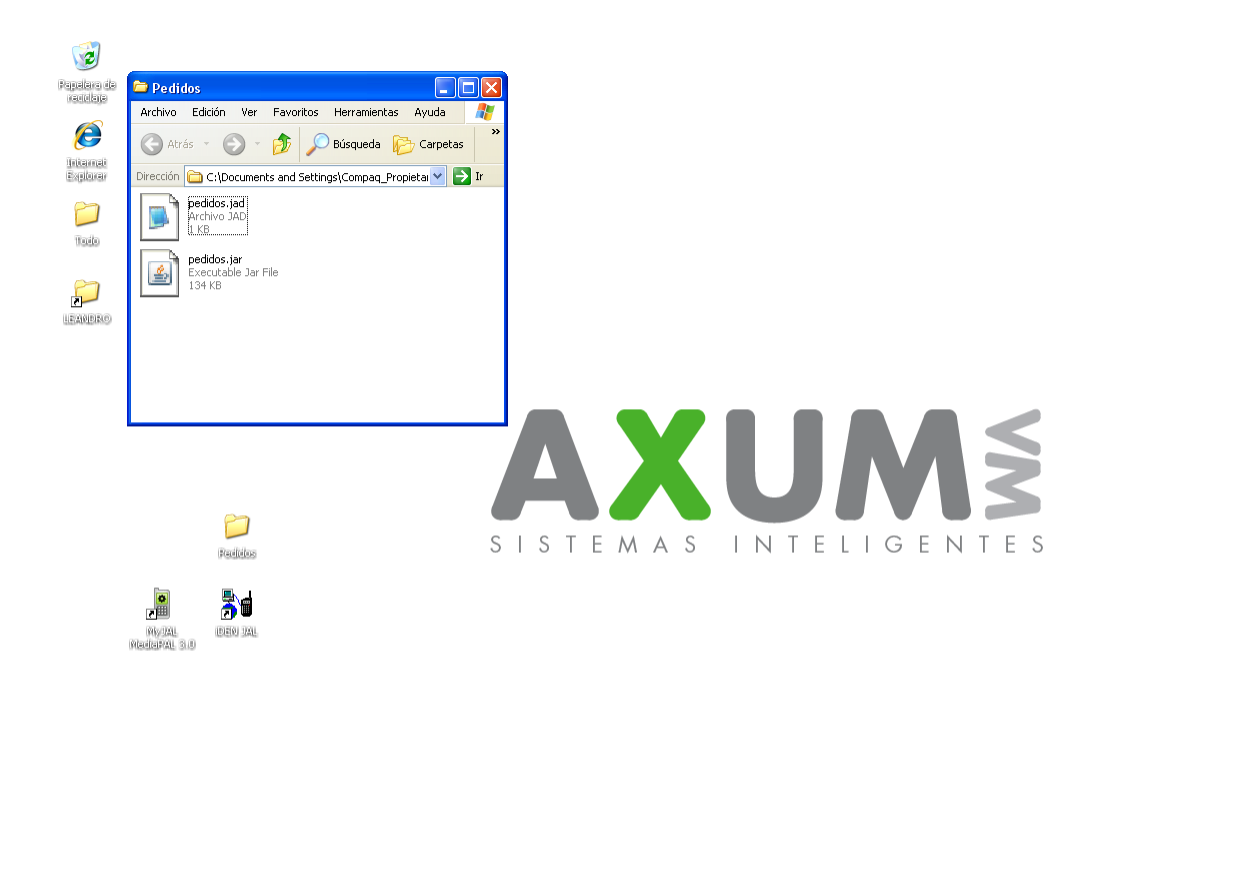

🛃 Inicio 🐘 Nextel.doc - Microsof... 🚦 DEN Java Application... 💦 Guillermo - Amin (Milh... 🍃 c.cervezas 😭 Downloads 🐔 ShowMyPC Collabora... 🍃 Pedidos ES 🔇 🔥 😨 🧿 09:34 a.m.

Con el cable de datos USB procedemos a abrir la aplicación de sincronización de aplicaciones.

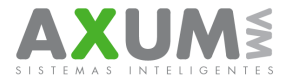

#### 3. Conectar Equipo a la computadora.

Ejecutar la aplicación para sincronizar las aplicaciones (iden Jal o MyJal). Recordando la ubicación de los archivos que descargamos de la web.

Conectar el USB en la computadora y del otro extremo al equipo celular. Puede que en la maquina necesite instalar algún driver adicional, en ese caso aparecerá un globo informativo en la barra de iconos de notificación. Es necesario esperar a que termine de instalar los driver.

Cuando la maquina este lista, presionamos "Connect to Phone" o "conectar". El programa puede tardar algunos segundos. El programa se prepara para acceder a la memoria donde están las aplicaciones.

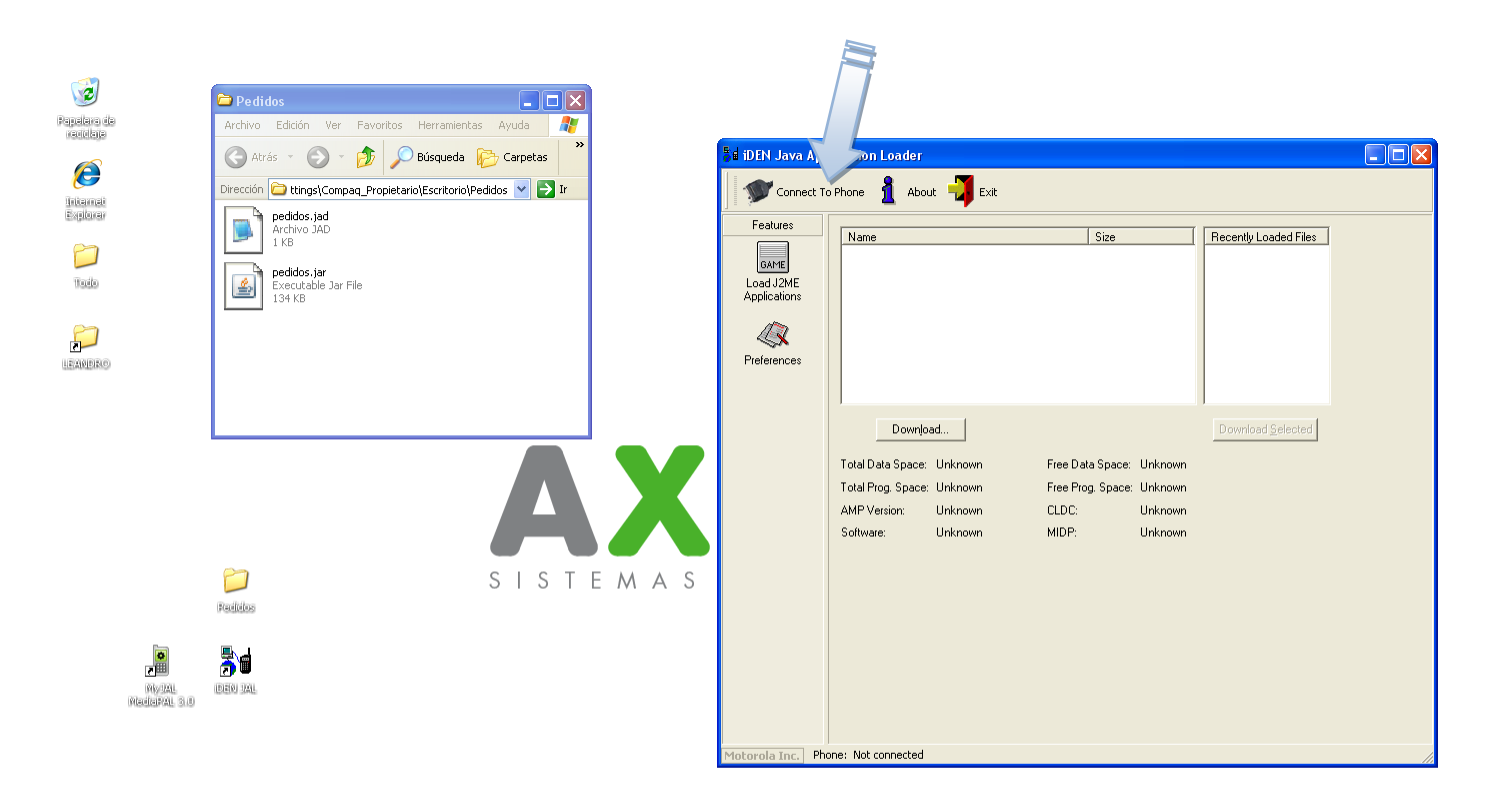

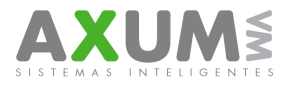

4. Instalar aplicación.

Una vez que se accede a la memoria nos mostrara los programas instalados en el equipo celular, presionamos el botón "Download..." o "Cargar" y se abrirá un cuadro para examinar donde buscaremos los archivos anteriormente descargados pero solo veremos 1 de ellos, veremos el .jad que seleccionaremos y presionamos abrir.

|                              | 🖻 Pedidos 📃 🗖 🗙                                    |         |                                                                                        |                                                                                                    |                    |                                                                                                    |                       |          |
|------------------------------|----------------------------------------------------|---------|----------------------------------------------------------------------------------------|----------------------------------------------------------------------------------------------------|--------------------|----------------------------------------------------------------------------------------------------|-----------------------|----------|
| Papalara da<br>recolaja      | Archivo Edición Ver Favoritos Herramientas Ayuda 🥻 |         |                                                                                        |                                                                                                    |                    |                                                                                                    |                       |          |
| Enternad<br>Spipilow<br>Todo | Arris                                              |         | St IDEN Java App<br>Disconnect<br>Features<br>Load J2ME<br>Applications<br>Preferences | Itication Loader From Phone Charles Refresh P Alarm Clock Plus (Installed) My Inages (Installed) My Music (Installed) My Music (Installed) Denr Source Notice (Installed) Download Appen (Installed) Download Appen (Installed) Heip (Installed) | hone Directory     | About         Exk           Size         253.46 KBytes           452.20 KBytes         463.46 KBytes           453.30 KBytes         7.88 KBytes           7.88 KBytes         7.88 KBytes           7.01 KBytes         7.01 KBytes           7.01 KBytes         7.01 KBytes | Recently Loaded Files |          |
|                              | Α                                                  | X       |                                                                                        | Download<br>Total Data Space: 201216.<br>Total Prog. Space: 0.00 KF<br>AMP Version: 0.3.02.00<br>Software: RC6.00.                                                                                                    | Abrir<br>Buscaren: | Pedidos                                                                                                    | Download Selected     | ? 🗙      |
| No. 104                      | SIST<br>Readdos                                    | e m a s |                                                                                        |                                                                                                    | Nombre:            | pedidos.jed                                                                                                    |                       | Abrir    |
| Abdural 3.0                  |                                                    |         | Motorola Inc. Pho                                                                      | one: Connected to phone                                                                                                    | 1 іро:             | J2ME Applications                                                                                                    | <u> </u>              | Lancelar |

Cuando la aplicación termine de cargar le damos aceptar. Descretamos el teléfono presionando "Disconnect From Phone" o "Desconectar" y desenchufamos el cable del tel.

| New Condition of the description of the description of the | CON Jeve Appl                                       | isation Loader                                                                                                    | and the sealer                                                                                                    | and the second second second                                                             | iDEN Java App                                        | t From Phone                                                                                                    |    | ana 📲 ra                                                                                                    | Constitution of the                         |                                                                                                    |
|----------------------------------------------------------------------------------------------------|-----------------------------------------------------|----------------------------------------------------------------------------------------------------|----------------------------------------------------------------------------------------------------|------------------------------------------------------------------------------------------|------------------------------------------------------|----------------------------------------------------------------------------------------------------|----|----------------------------------------------------------------------------------------------------|---------------------------------------------|----------------------------------------------------------------------------------------------------|
| Acceptar         Download Spleched         Download Spleched         Total Data Space         Sch20.00 KB/yes         Free Data Space         Sch20.00 KB/yes         Total Data Space         Sch20.00 KB/yes         Free Prog. Space         Sch20.00 KB/yes         Total Prog. Space         Sch20.00 KB/yes         Free Prog. Space         Sch20.00 KB/yes         Free Prog. Space                                                                                                    | Fedures<br>Land (2015<br>Applications<br>Pederences | Prime Plane Choice Plane (Incention) Annone Choice Plane (Incention) Annone Choice Plane (Incention) Annone Choice Plane (Incention) Annone Annone Annone Annone Choice Plane (Incention) Annone Annone Anno |                                                                                                    | * Peccently Londed Files<br>pecifico, just<br>and an an an an an an an an an an an an an | Find and<br>Land LINE<br>Applications<br>Padamerican | Retrief Research Research |    | Stem         Stem           27.6, 78 425 yes         #           62.4, 51 425 yes         #           515, 75 425 yes         #           915, 55 425 yes         #           1515, 51 25 yes         #           1515, 51 25 yes         #           1515, 51 25 yes         #           1515, 51 25 yes         #           1515, 51 25 yes         #           1515, 51 25 yes         #           40, 72 425 yes         #           151, 51 35 25 yes         #           41, 72 425 yes         #           41, 72 425 yes         #           41, 72 425 yes         # |                                             | Fluccardy Londord Files<br>Region (and<br>GPS) and<br>GPS(File)<br>ACPSE starting (and<br>ACPSE starting (and<br>ACPSE startin |
|                                                                                                    |                                                     | Downjoed.<br>Tonel Davis Specie: 72228-08 HBytes<br>Tonel Prog. Specie: 0.08 HBytes<br>AMP Vension: 0.3 82:00<br>Sutheave: PAE.08.05                                                                                                    | Aceptar           Pine Data Space         54/20           Pine Ping Space         600           CLDC         1.1           MDP:         2.0 | Coverload Salected<br>10 xBytes<br>Bytes                                                 |                                                      | Total Data Space<br>Total Prog. Space<br>AMP Venical<br>Software                                                                                                    | ed | Free Data Space<br>Free Prog. Space<br>CLDC<br>MDP:                                                                                                    | 54020.00 ×85y<br>0.00 ×85ytes<br>1.1<br>2.0 | Downitoed Selected                                                                                                    |

Puede que en algunos modelos pida instalar la aplicación en el cel y luego del procedimiento anterior al entrar en java o aplicaciones, tenga que seleccionar pedidos y presionar ok para instalarlas, una vez instalada presionar listo y aceptar agregar al menú de inicio. En caso de que cambie el menú comunicarse con mesa de ayuda y soporte técnico.

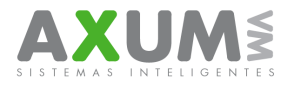

## D. Contactos

Para cualquier duda, consulta o inconveniente esta a su disposición el equipo de ayuda y soporte técnico de Axum, que lo atenderá de forma personalizada en el horario de lunes a viernes de 8:00 a 20:00 hs y los sábados de 8:00 a 16:00 hs., por MSN o telefónicamente.

Teléfonos: (011) 4442 7858 / 8337 / 9261 / 4462 5786

### Msn / Skype / mail

Mauricio@axum.com.ar

Ignacio@axum.com.ar

Nicolas@axum.com.ar

Leandro@axum.com.ar

Mail info@axum.com.ar